# Searching, Checking or Cancelling Bookings

### My Bookings

This section displays a list of your reserved sessions and includes the ability to cancel a class or facility booking.

|             |                      | E::: Book                            | NEW Shop | G My Bookings | 올= Account         |
|-------------|----------------------|--------------------------------------|----------|---------------|--------------------|
| Reserved    | d sessions           | 3                                    |          |               |                    |
| Next 7 days |                      |                                      |          |               | Add to my calendar |
| 06:10 AM    | FRIDAY<br>24/09/2021 | HIIT & CORE<br>会 Box Hill / 1GF ROOM |          |               | Cancel booking     |
| 08:00 AM    | SUNDAY<br>26/09/2021 | TENNIS COURT 3                       |          |               | Cancel booking     |
| 06:10 AM    | MONDAY<br>27/09/2021 | BODYPUMP<br>Box Hill / 1GF ROOM      |          |               | Cancel booking     |

### How to cancel a booking in the member portal

1> Click on **Cancel booking** next to the session you are not able to attend.

| Re | Reserved sessions |                      |                                    |  |  |  |                |                  |
|----|-------------------|----------------------|------------------------------------|--|--|--|----------------|------------------|
| Ne | tt 7 days         |                      |                                    |  |  |  | <br>Add        | I to my calendar |
|    | 06:10 AM          | FRIDAY<br>24/09/2021 | HIIT & CORE<br>Box Hill / 1GF ROOM |  |  |  | Cancel booking |                  |
|    | 08:00 AM          | SUNDAY<br>26/09/2021 | TENNIS COURT 3                     |  |  |  | Cancel booking |                  |
|    | 06:10 AM          | MONDAY<br>27/09/2021 | BODYPUMP<br>Box Hill / IGF ROOM    |  |  |  | Cancel booking |                  |

2> A Booking Cancellation pop up window will ask you to confirm the cancellation. Click on **Confirm cancellation.** 

### How to filter your search of group fitness classes to one particular area only

You can filter to view only particular classes in the portal **Select category** – type of classes (express, regular, combined) **Select class** – list of classes (e.g. body attack, boxing, yoga) **Select trainer** – Not applicable **Select zone** – room that class is in (e.g. GF room, studio 1)

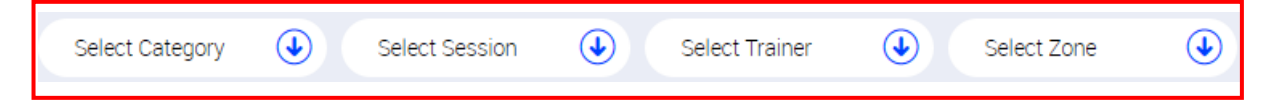

To do this follow the steps below:

1> Go to Book and click on Classes

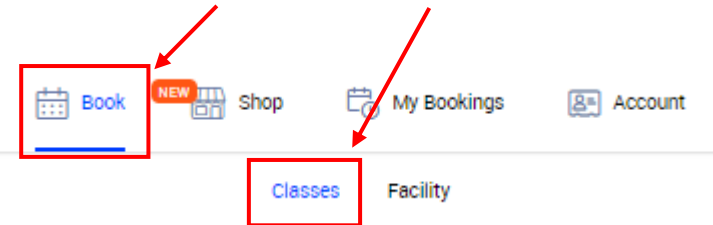

2> Click on the drop down arrow next to the filter you want to use (e.g. Any category)

| Select Category  |  |
|------------------|--|
| Select Category  |  |
| Regular Classes  |  |
| Combined Classes |  |
| Virtual classes  |  |

3> Click on the category you want to display on the screen (e.g. Combined classes)

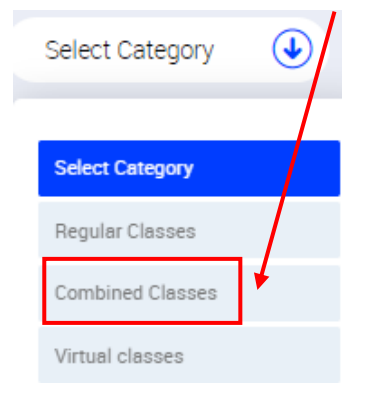

# 4> This will display all the Combined classes available at this centre

| Category<br>Combine | ed Class 🕖 Select Session | Select Trainer          | Select Zone               |              | Reset                   |                        |
|---------------------|---------------------------|-------------------------|---------------------------|--------------|-------------------------|------------------------|
|                     | Monday<br>14/12           | Tuesday<br><b>15/12</b> | Wednesday<br><b>16/12</b> | т            | hursday<br><b>17/12</b> | Friday<br><b>18/12</b> |
|                     |                           |                         |                           |              |                         |                        |
| 08:10 AM            | AQUA (Combined)           |                         |                           | Ø 45 minutes |                         | Book now               |
| 08:10 AM            | FAB STRENGTH (Combined)   |                         |                           | Ø 45 minutes |                         | Book now               |

## How to view the class description of a particular class

Members can view the class information of a class to see a description about the class. To do this follow the steps below:

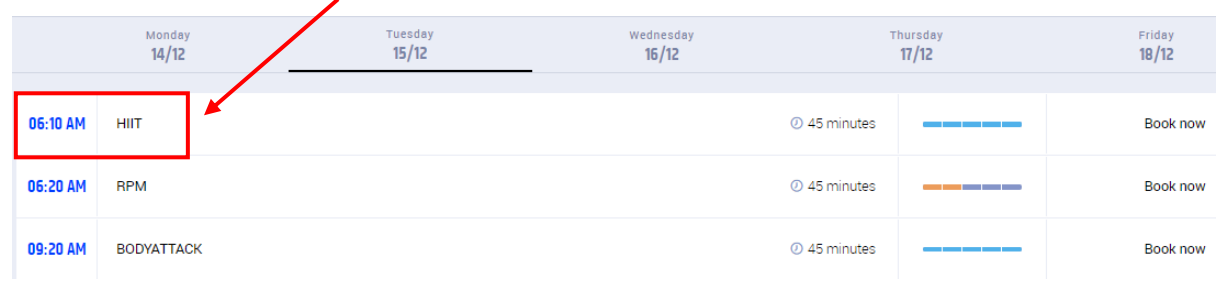

### 1> Click in the box with the class name (e.g. bodypump, rpm etc)

### 2> Click on the drop down arrow next to CLASS INFORMATION

| HIIT                    |              | $\otimes$    |
|-------------------------|--------------|--------------|
|                         |              |              |
| 0 <b>6</b> :10 AM       |              |              |
| Available slots 40 / 44 | ② 45 minutes |              |
|                         | Book now     |              |
|                         |              | $\backslash$ |
| CLASS INFORMATION       |              | •            |

3> This will display a description of that particular session / class (the below example is the class information for Bodypump)

High intensity interval training uses power, agility, weight training and explosive high-impact body weight exercises that will get you super fit super fast. Transform every muscle fibre to produce a lean, athletic shape. Suitable for moderate to high fitness levels

To close the pop up window, click on the **x** at the top right hand corner next to the session / class title

HIIT